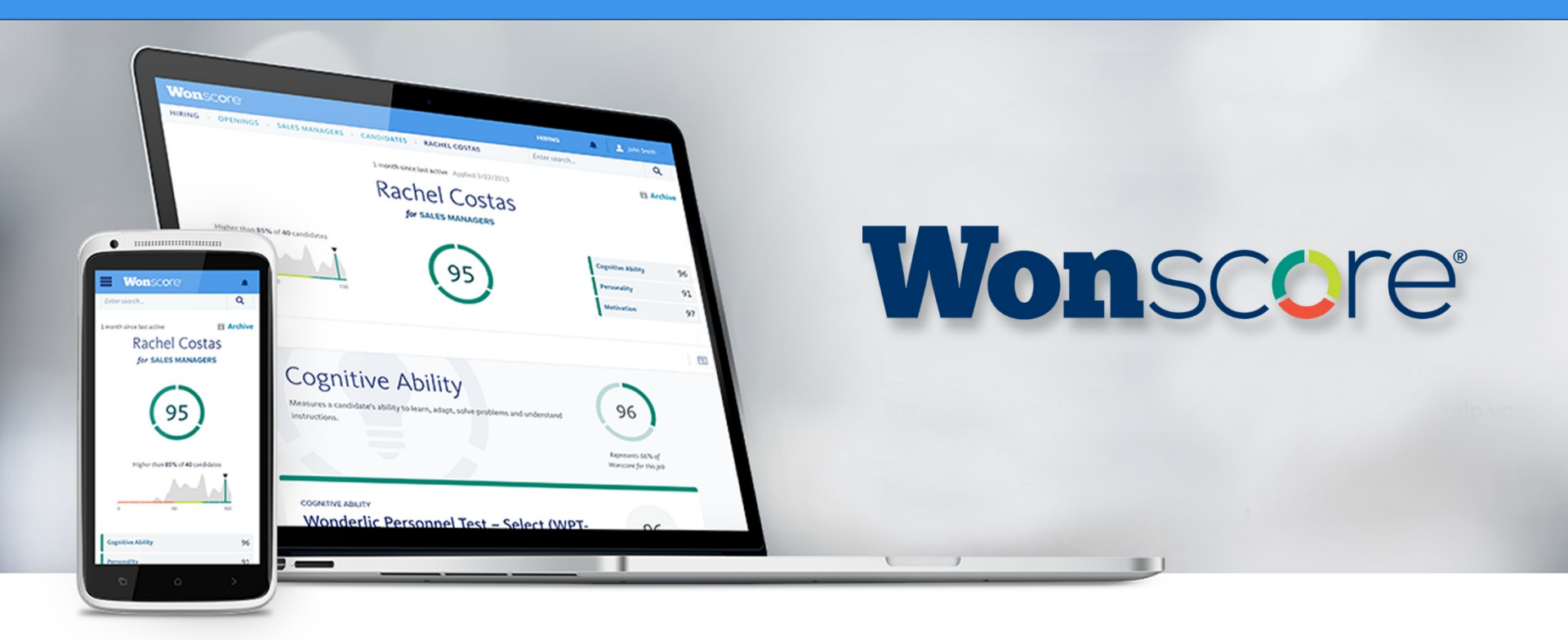

## **Quick-Start Guide**

## Adding a Job & Initiating a Test

## Add a Job

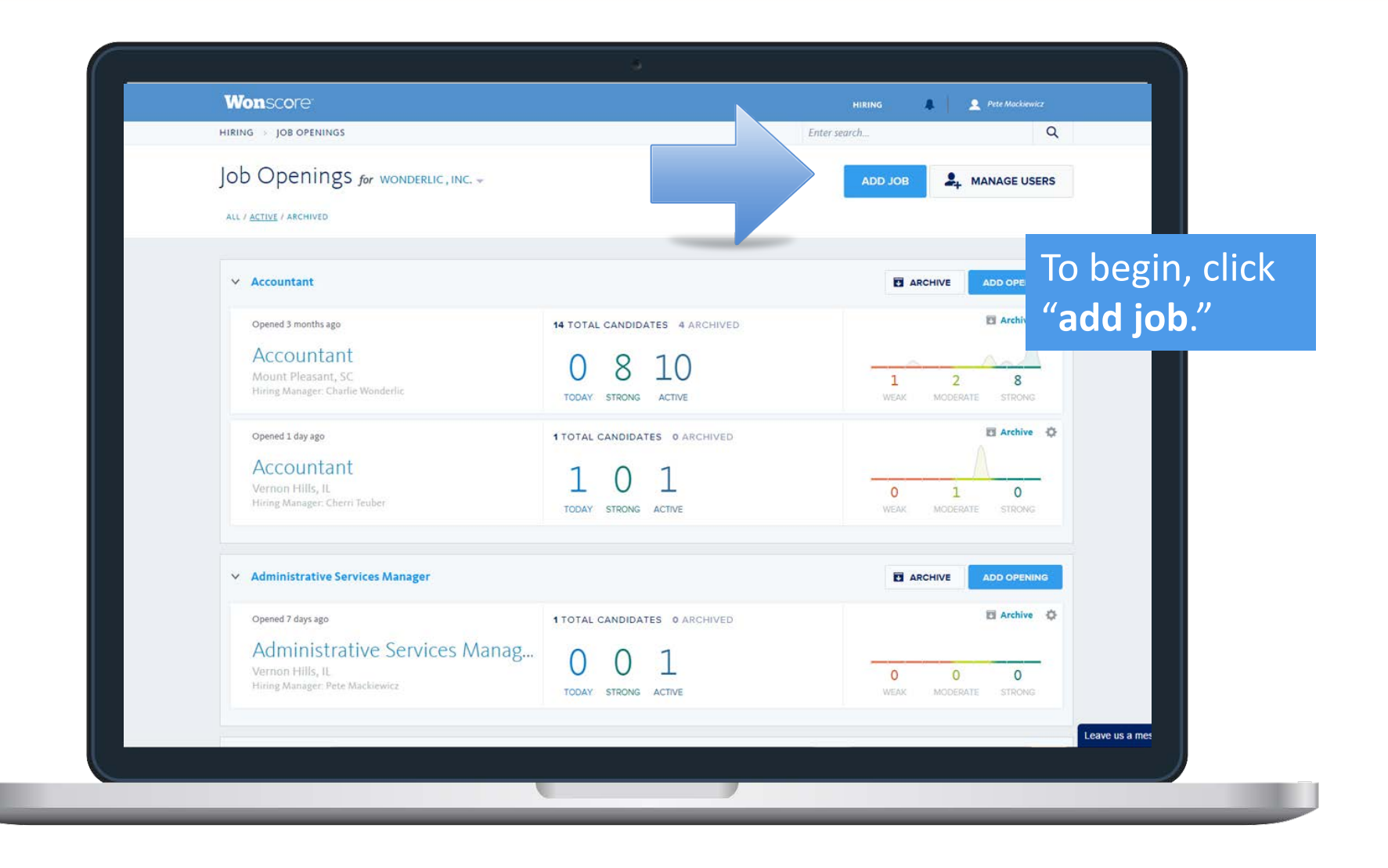

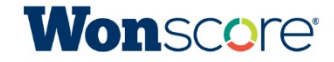

#### Search Job Directory

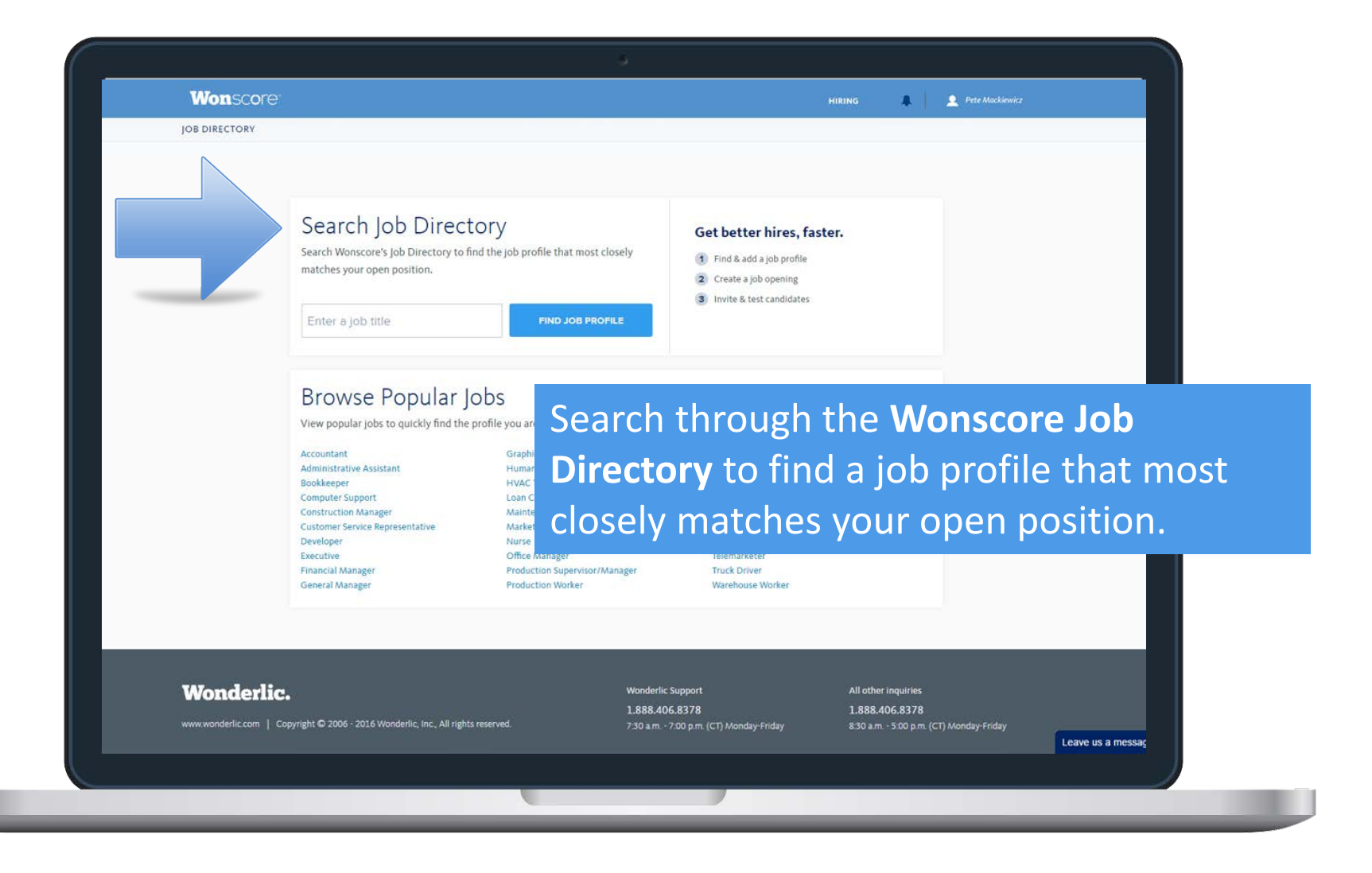

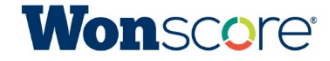

#### **Browse Popular Jobs**

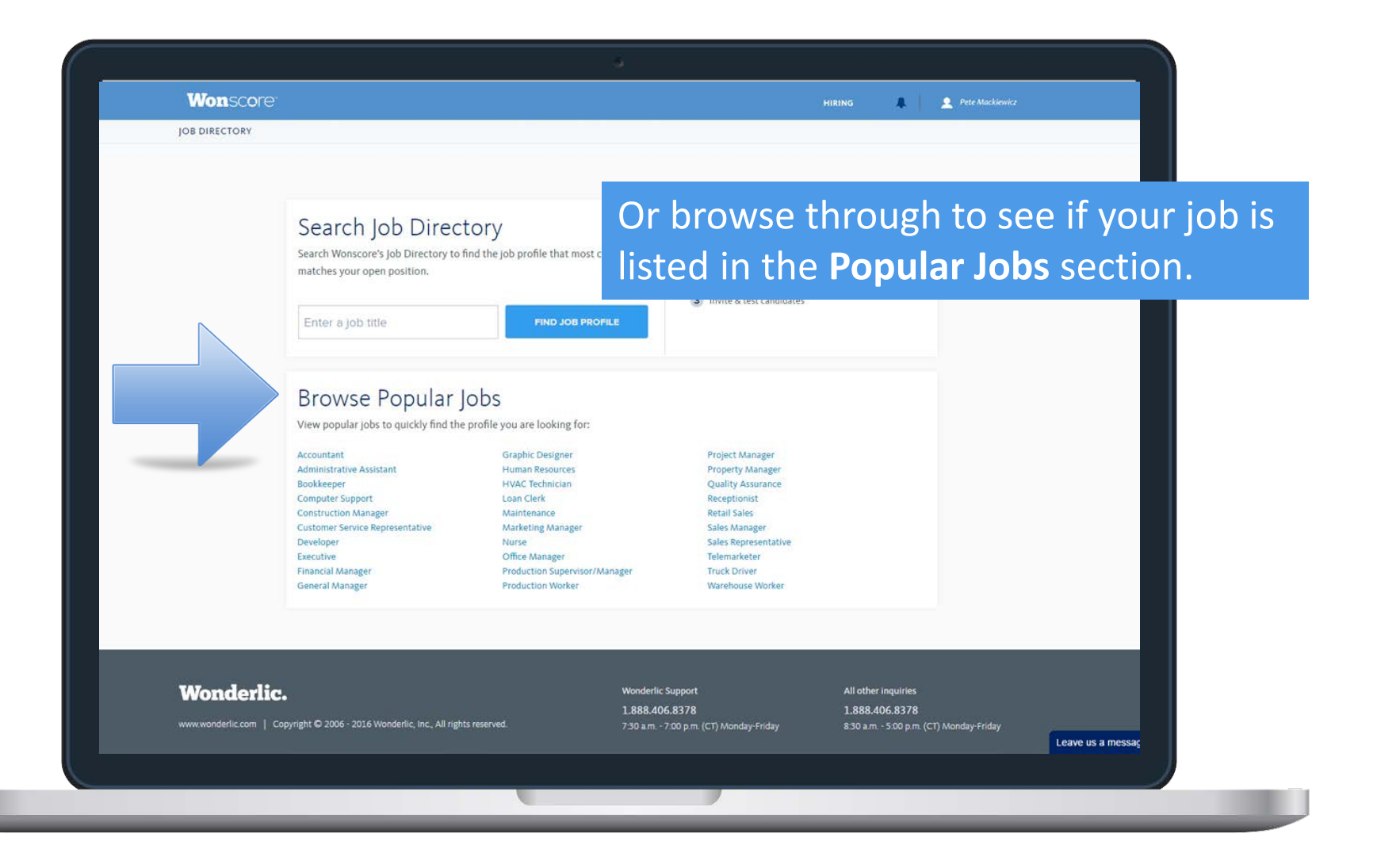

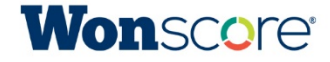

#### Select Your Job

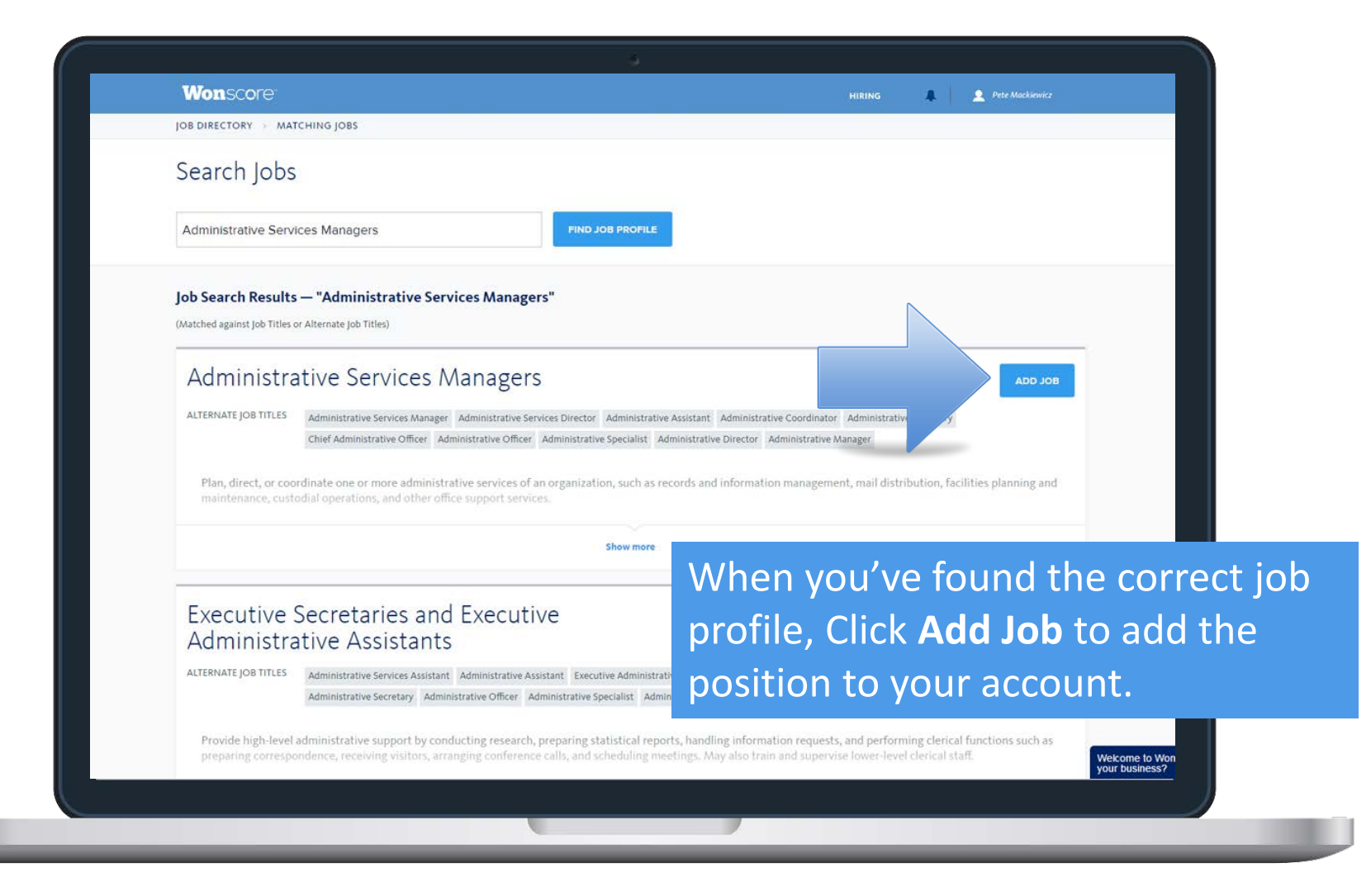

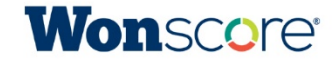

## Add an Opening

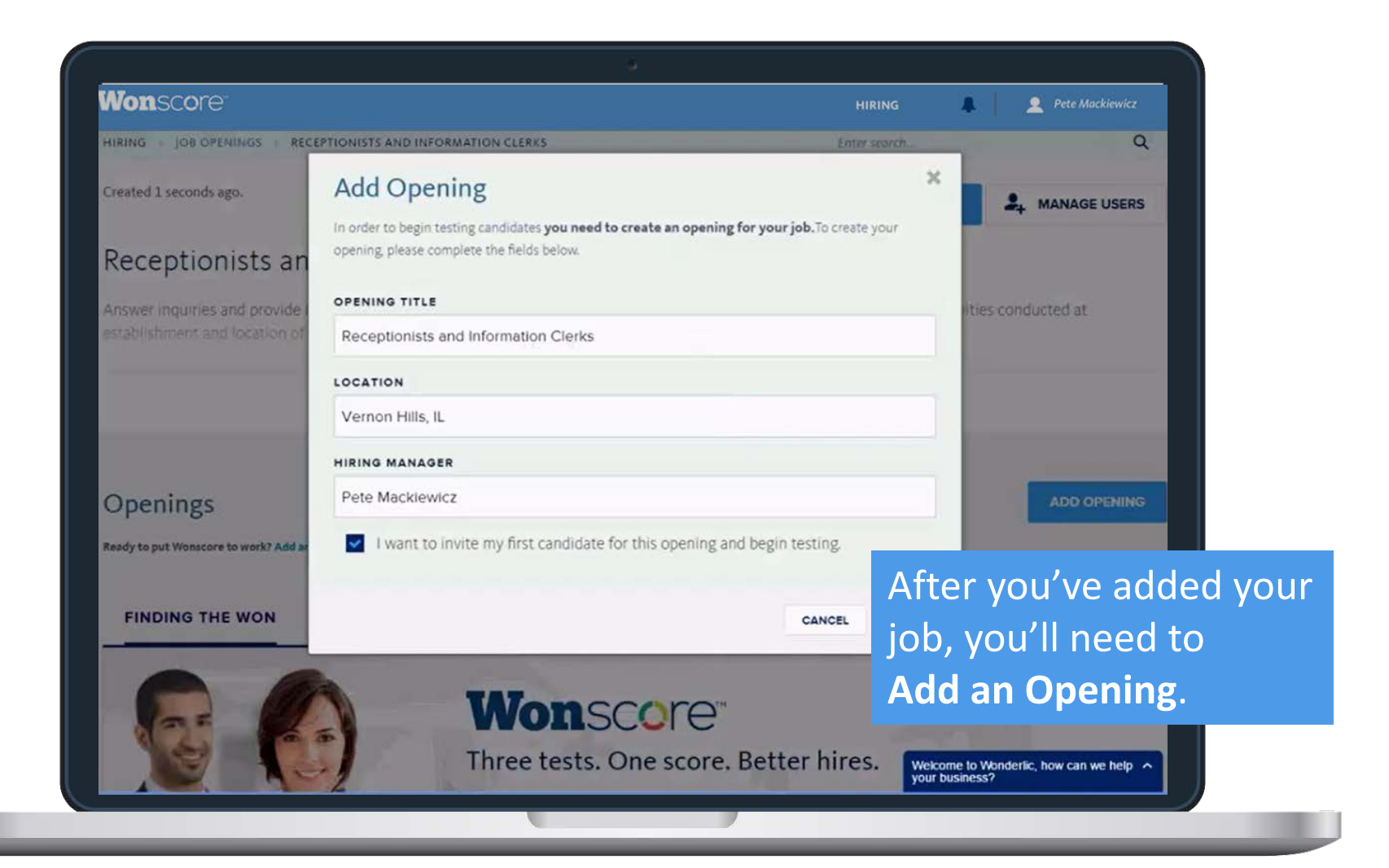

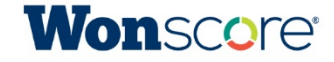

## Add a Candidate

| HIRING + JOB OPENINGS + RE                                   | CEPTIONISTS AND INFORMATION CLERKS                                                                          |                                                                                                    | Enter search                             | Q                                   |
|--------------------------------------------------------------|----------------------------------------------------------------------------------------------------|----------------------------------------------------------------------------------------------------|------------------------------------------|-------------------------------------|
| Created 1 seconds ago.<br>Receptionists ar                   | Add Candidate<br>Create a new Candidate in your oper<br>create your candidate, complete the<br>assessments. | ing <b>so you can begin testing and comparin</b><br>form below and select one of the launch optic   | <b>g candidates.</b> To<br>ons to assign | A MANAGE USERS                      |
| Answer inquiries and provide<br>establishment and location o | FIRST NAME (required)                                                                                       | LAST NAME (Pequired)                                                                                |                                          | ities conducted at                  |
|                                                              | EMAIL (required)                                                                                            | ere to create a demonstration candidate. ①                                                          |                                          |                                     |
| Openings<br>Ready to put Wonscore to work? Add :             | Launch Options                                                                                              |                                                                                                    | То                                       | add a candidate,                    |
| FINDING THE WON                                              | Pre-qualify selected candidates on the<br>ability, motivation and personality. Invi<br>code.                | ee areas scientifically proven to help predict si<br>ite remote candidates via email or test onsite | using an ac ent                          | ter in the candida<br>me and email  |
| 0                                                            | Email Invitation                                                                                            |                                                                                                    | ado                                      | dress.                              |
|                                                              | Three t                                                                                                    | tests. One score. Better                                                                            | hires. Welco                             | ome to Wonderlic, how can we help A |

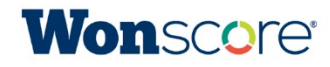

### Add a Candidate

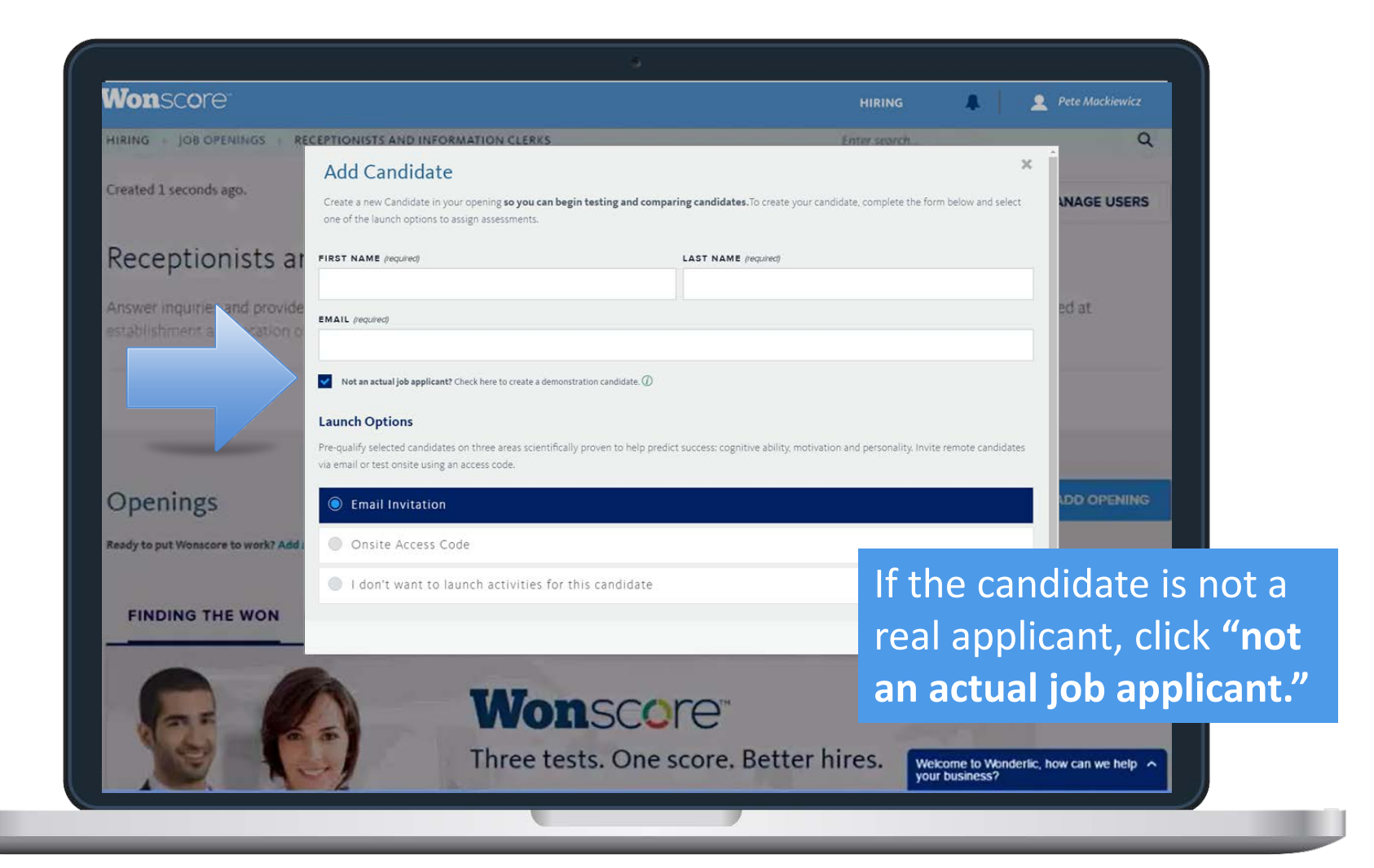

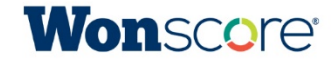

## Launch Options

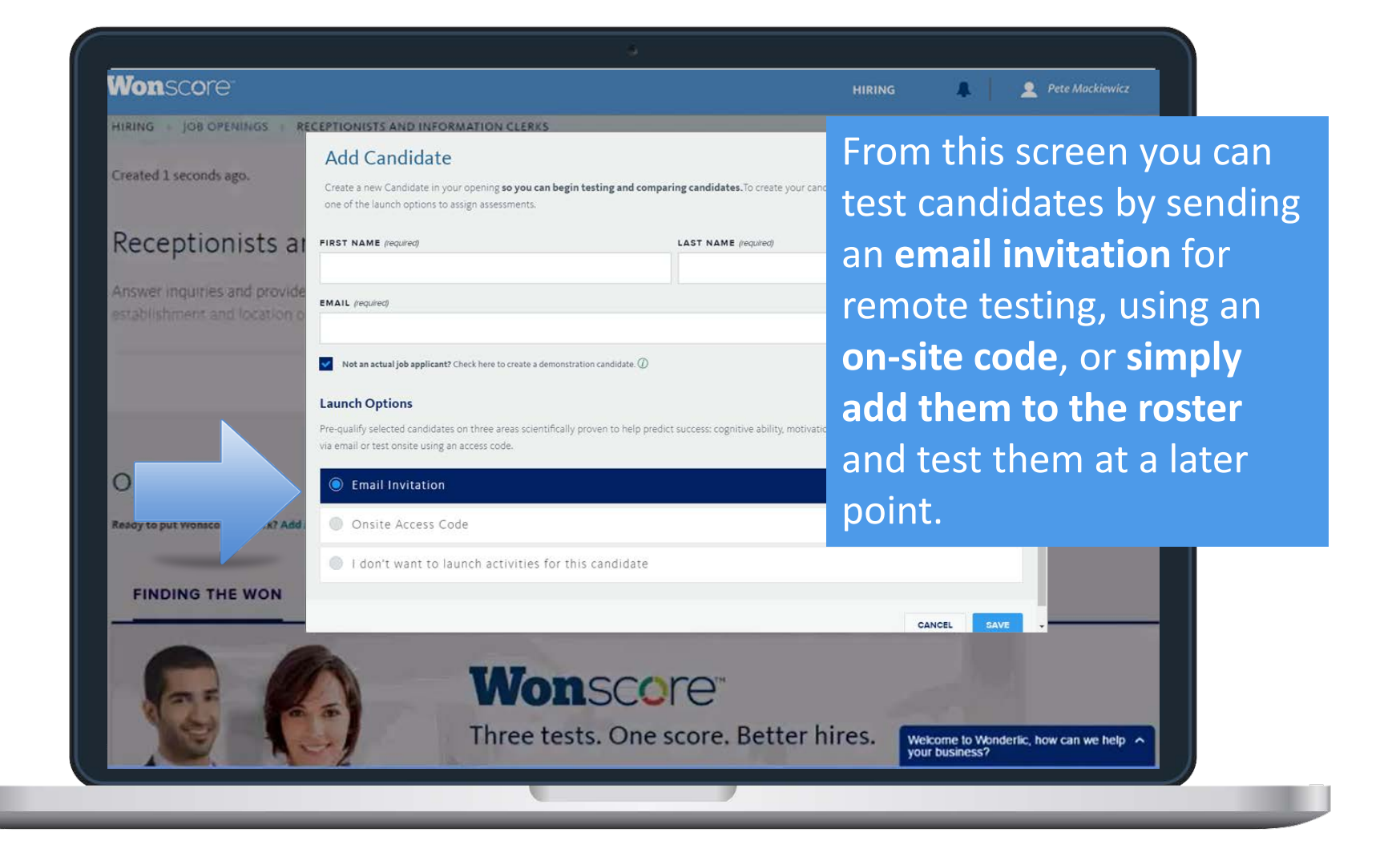

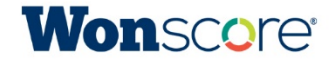

## **Review Results**

#### **Review Results**

| Wonscore <sup>®</sup> |                                                                 |    |             |    | HIRING       |         | 2 Pete Mack  | ewicz   |
|-----------------------|-----------------------------------------------------------------|----|-------------|----|--------------|---------|--------------|---------|
| HIRING > JOB OPENING  | S > CUSTOMER SERVICE REP                                        |    |             |    | Enter search |         |              | Q       |
| Candidates ,          | or CUSTOMER SERVICE REPRESENTATIVE                              |    |             |    |              | 1       | + ADD CAND   | IDATE   |
| ACTIONS - ALL         | ACTIVE / ARCHIVED                                               |    |             |    |              | SORT BY | HIGHEST SCO  | RE 🔻    |
| 82                    | 3 months since last active Applied 2/16/2016<br>Ernesto Mendoza |    |             |    |              | 凹 ci    | ontact 🛅 Arr | hive 🗘  |
| 0                     | Cognitive Ability 75 Motivation                                 | 99 | Personality | 91 |              |         |              |         |
| 74                    | 4 months since last active Applied 2/11/2016<br>Jacob Anderson  |    |             |    |              | 凹 C     | ontact 🕅 Ard | hive 🗘  |
| $\cup$                | Cognitive Ability 70 Motivation                                 | 99 | Personality | 64 |              |         |              |         |
| 73                    | 3 months since last active Applied 2/11/2016<br>Guang Chen      |    |             |    |              | ı co    | ontact 📰 Are | hive 🗘  |
| $\mathbf{O}$          | Cognitive Ability 70 Motivation                                 | 92 | Personality | 64 |              |         |              |         |
|                       | 22 days since last active Applied 2/11/2016                     |    |             |    |              |         | ontact 🛃 Are | thive 🔅 |
| (71)                  | Mariana Diaz                                                    |    |             |    |              |         |              |         |
|                       | Cognitive Ability 66 Motivation                                 | 80 | Personality |    |              |         |              |         |

Wonscore results are presented as a **single score** that helps you compare candidates. By default, results are sorted from highest to lowest Wonscore.

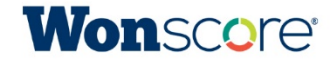

#### **Candidate Details**

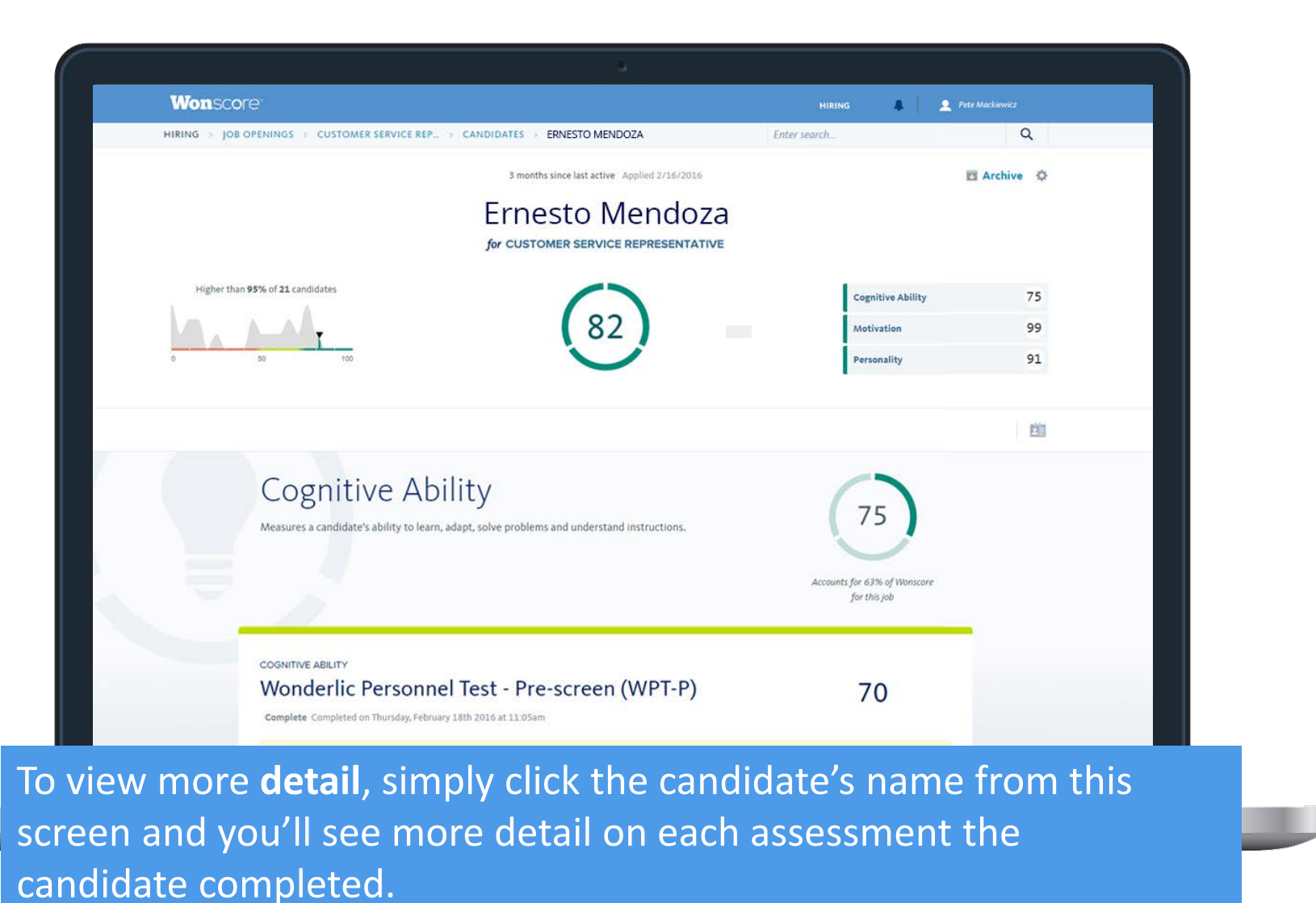

**Won**score<sup>®</sup>

### **Print Results**

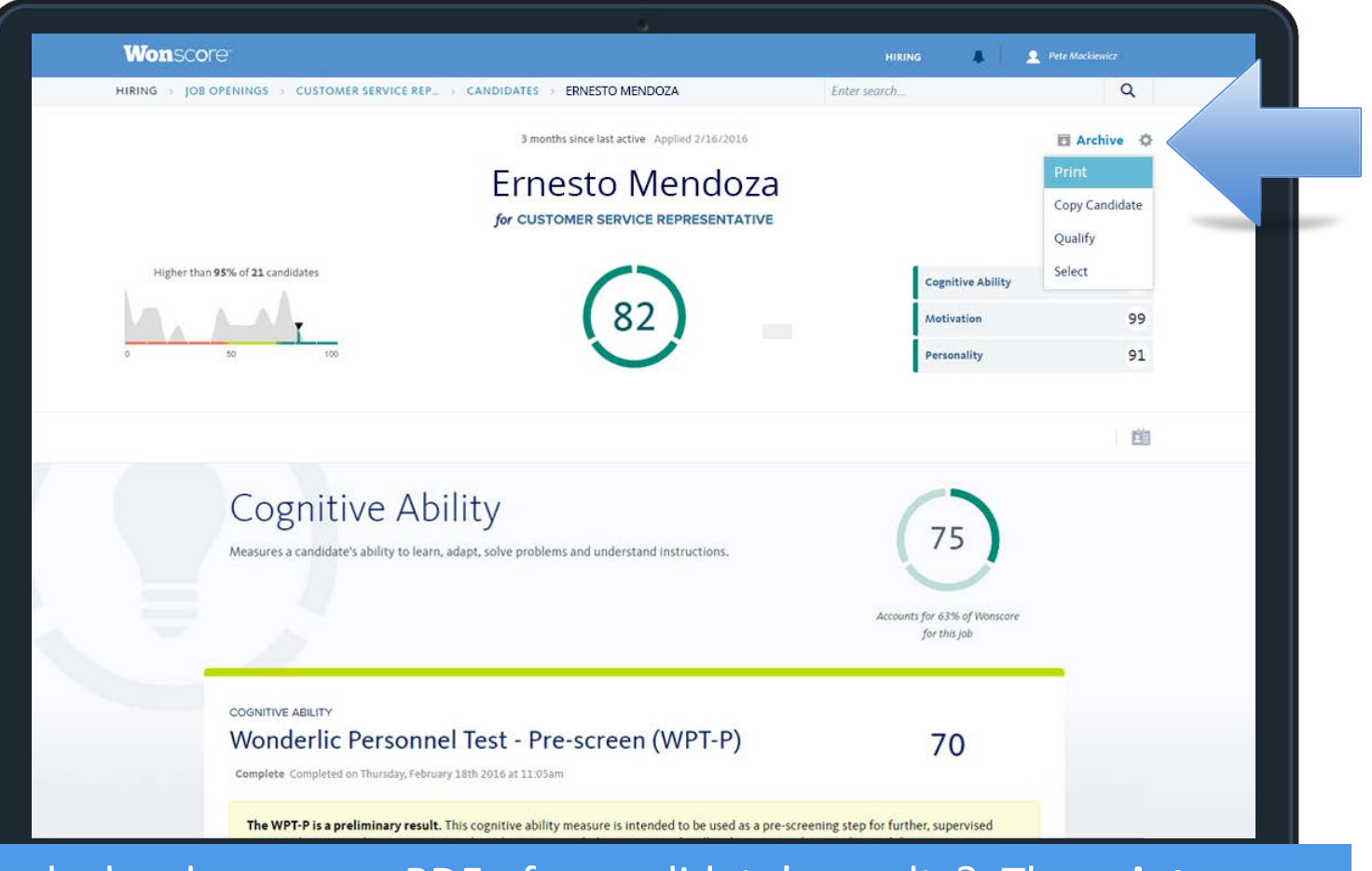

Need a hard copy or a PDF of a candidate's results? The **print function** allows you to print a hard copy or save as a PDF.

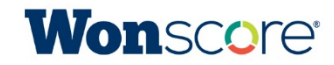

## **Copy Candidate**

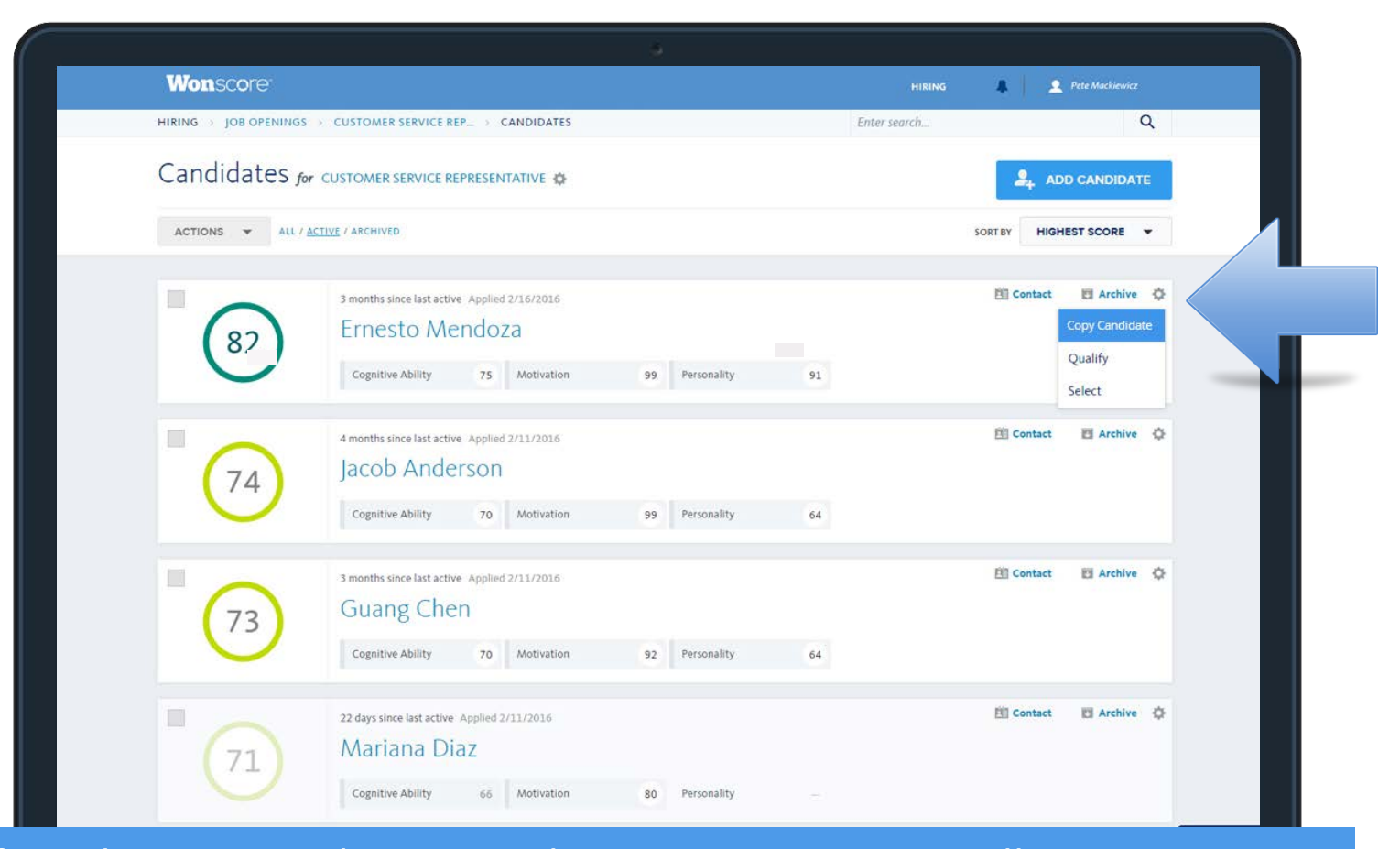

If you have more than one job opening, Wonscore allows you to move candidates into different jobs to evaluate their fit. Simply select the **Copy Candidate** feature.

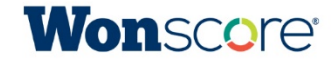

## Copy Candidate

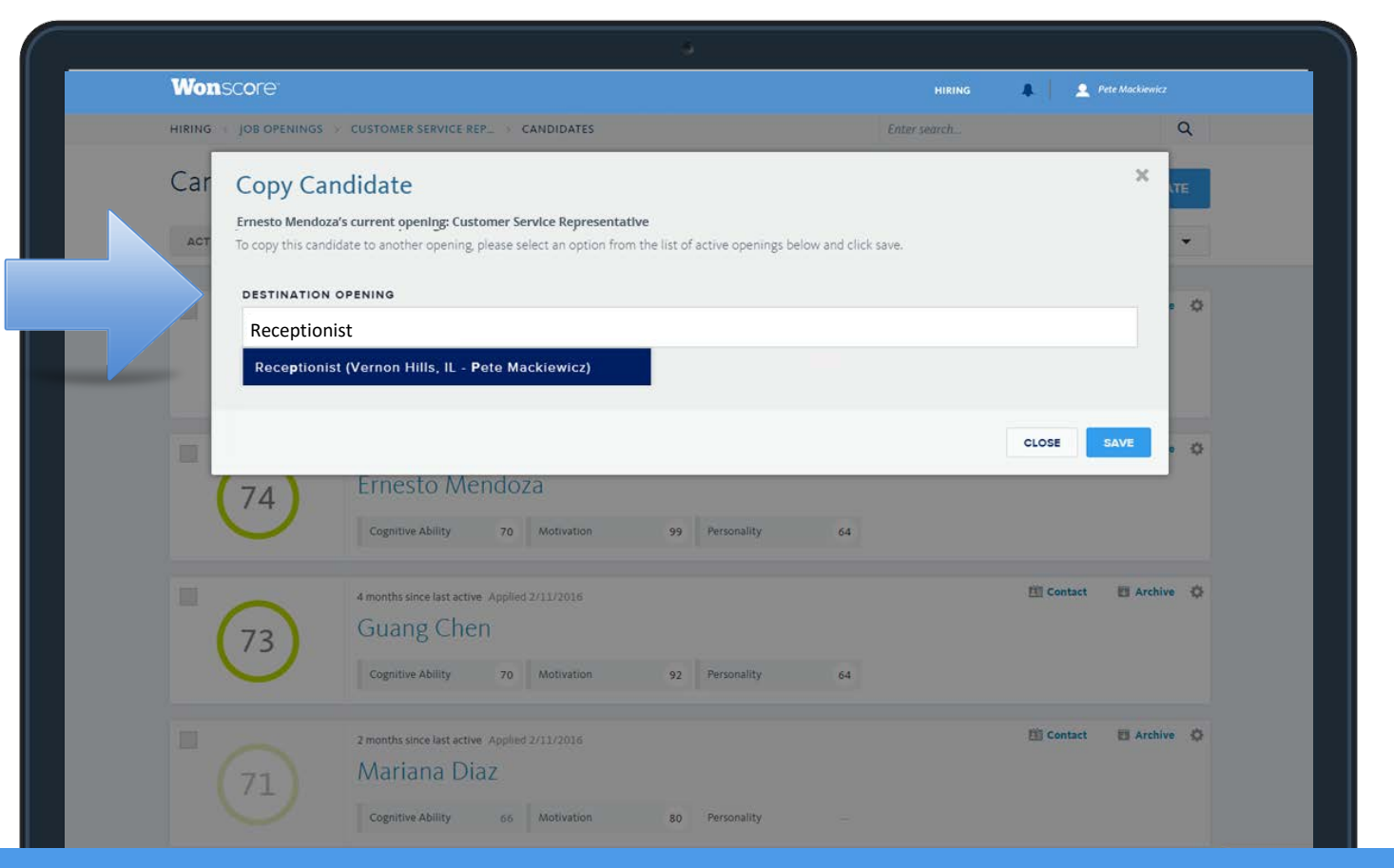

Choose another job opening, and click "save". The candidate's test results will be compared against the new position, and the Wonscore will likely change.

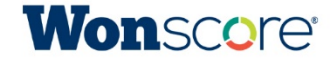

| Monscore                                                   |                                                                        | HIRING 🦺 👤 Pete Mackiewicz                   |     |
|------------------------------------------------------------|------------------------------------------------------------------------|----------------------------------------------|-----|
| HIRING > JOB OPENINGS                                      |                                                                        | Enter search                                 | ٩   |
| Job Posting Link                                           |                                                                        | ×                                            | IRS |
| ALL / 4 Add this link to any job posting to seamlessly dir | ect candidates into the <b>Accountant</b> opening on Wonscore. All can | didates will be pre-qualified on three areas |     |
| scientifically proven to help predict success: cog         | nitive ability, motivation and personality.                            |                                              |     |
| V .                                                        | ar candidates or used in group testing sessions.                       |                                              |     |
| https://hiring.wonderlic.com/openings/56bcc77154           | ee540100a5f37c/apply                                                   |                                              | 0   |
|                                                            |                                                                        |                                              |     |
|                                                            |                                                                        | CLOSE                                        |     |
| Opened 13 days ago                                         | 1 TOTAL CANDIDATES 0 ARCHIVED                                          | T Archive                                    | 0   |
| Accountant                                                 | 0 0 1                                                                  |                                              |     |
|                                                            |                                                                        | 0 1 0                                        |     |
|                                                            | ICUAT SINUNG ALIVE                                                     |                                              |     |
|                                                            |                                                                        |                                              |     |
| ✓ Administrative Services Manager                          |                                                                        | ACHIVE ADD OPENI                             | NG  |
| Administrative Services Manager  Opened 19 days ago        | 1 TOTAL CANDIDATES 1 ARCHIVED                                          | ADD-OPENI                                    | NG  |

Each opening in your Wonscore account has a **hyperlink** that you can copy and paste into your job ad. Applicants can follow the link, enter their contact information, and go through the testing program.

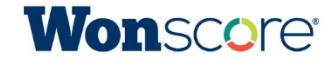

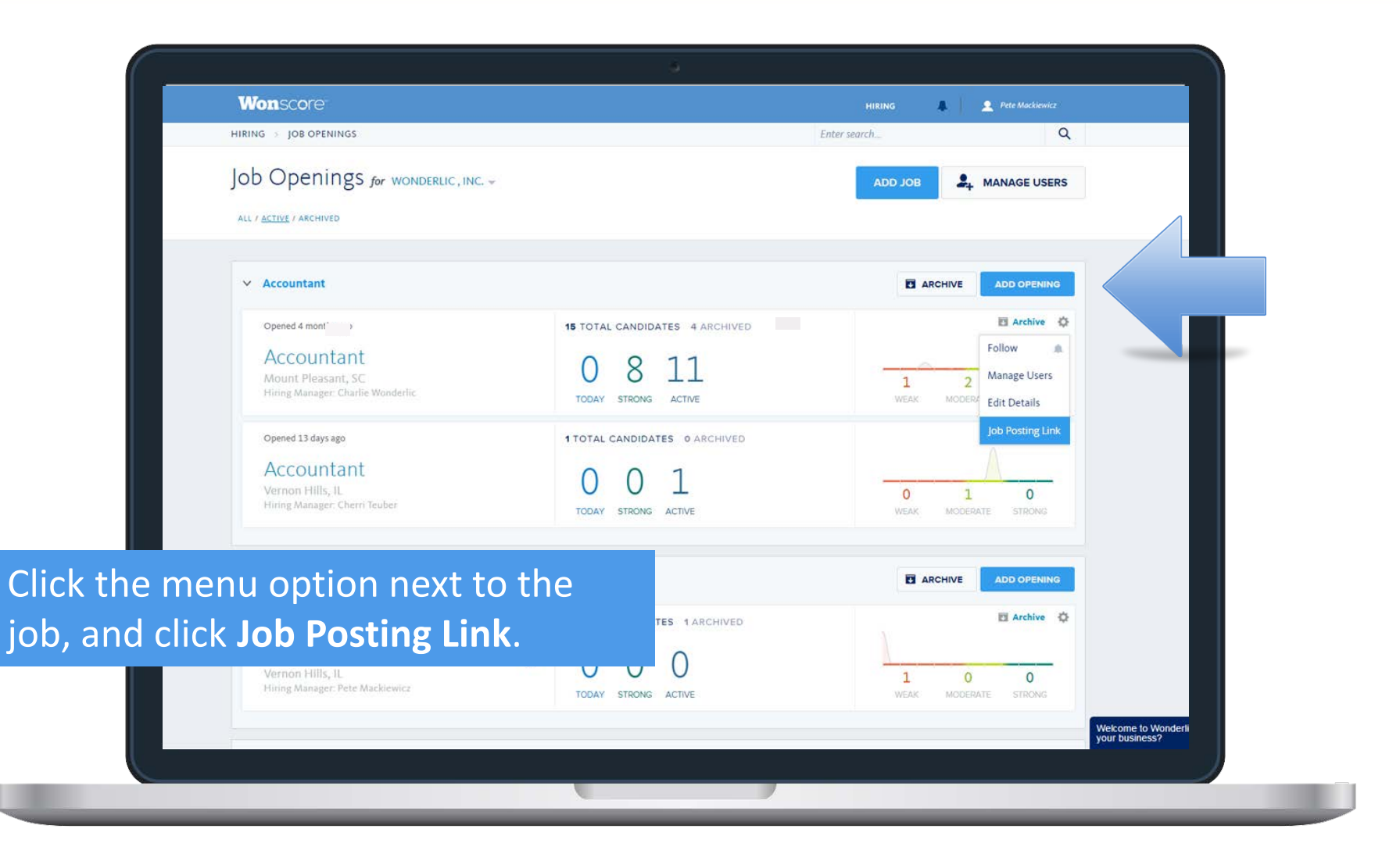

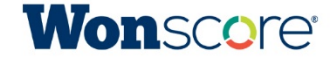

| Wonscore                                                                                                    |                                                                          | HIRING 4                               | Pete Mackiewicz |
|----------------------------------------------------------------------------------------------------|--------------------------------------------------------------------------|----------------------------------------|-----------------|
| HIRING JOB OPENINGS                                                                                                    |                                                                          | Enter search                           | Q               |
| ob Job Posting Link                                                                                                    |                                                                          |                                        | ×               |
| Add this link to any job posting to seam                                                                                 | essly direct candidates into the Accountant opening on Wonscore. All can | ididates will be pre-qualified on thre | e areas         |
| scientifically proven to help predict succ                                                                               | ess: cognitive ability. motivation and personality.                      |                                        |                 |
| Job posting links can also be shared with                                                                                | potential candidates or used in group testing ns.                        |                                        |                 |
| https://hiring.wonderlic.com/openings/56                                                                                 | ccc77154ee540100a5f37c/apply                                             |                                        |                 |
|                                                                                                    |                                                                          |                                        |                 |
|                                                                                                    |                                                                          |                                        | \$              |
|                                                                                                    |                                                                          |                                        | 0               |
|                                                                                                    |                                                                          |                                        | CLOSE           |
| Opened 13 days ago                                                                                                    | 1 TOTAL CANDIDATES & ARCHIVED                                            |                                        | CLOSE           |
| Opened 13 days ago                                                                                                    | 1 TOTAL CANDIDATES @ ARCHIVED                                            |                                        |                 |
| Opened 13 days ago<br>Accountant<br>Vernon Hills, IL                                                                     | 1 TOTAL CANDIDATES © ARCHIVED<br>0 0 1                                   | 0 1                                    | CLOSE           |
| Opened 13 days ago<br>Accountant<br>Vernori Hillis, IL<br>Hiring Manager: Cherri Teuber                                  | 1 TOTAL CANDIDATES © ARCHIVED<br>0 0 1<br>TODAY STRONG ACTIVE            | 0 1<br>WEAK MODER                      |                 |
| Opened 13 days ago<br>Accountant<br>Vernon Hills, II<br>Huring Manager: Chern Teuber                                     | 1 TOTAL CANDIDATES @ ARCHIVED<br>0 0 1<br>TODAY STRONG ACTIVE            | 0 1<br>WEAK MODER                      |                 |
| Opened 13 days ago<br>Accountant<br>Vernon Hills, lL<br>Huring Manager Chern Teuber<br>✓ Administrative Services Manager | TOTAL CANDIDATES & ARCHIVED<br>0 0 1<br>TODAY STRONG ACTIVE              | 0 1<br>WEAK MODER                      | CLOSE           |

Highlight the link, right-click to copy, and right-click to paste in your ad. If you use a hyperlink, you will not have to e-mail test invitations to candidates.

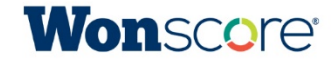

## **Testing On-site with the Select Test**

## **Testing On-site**

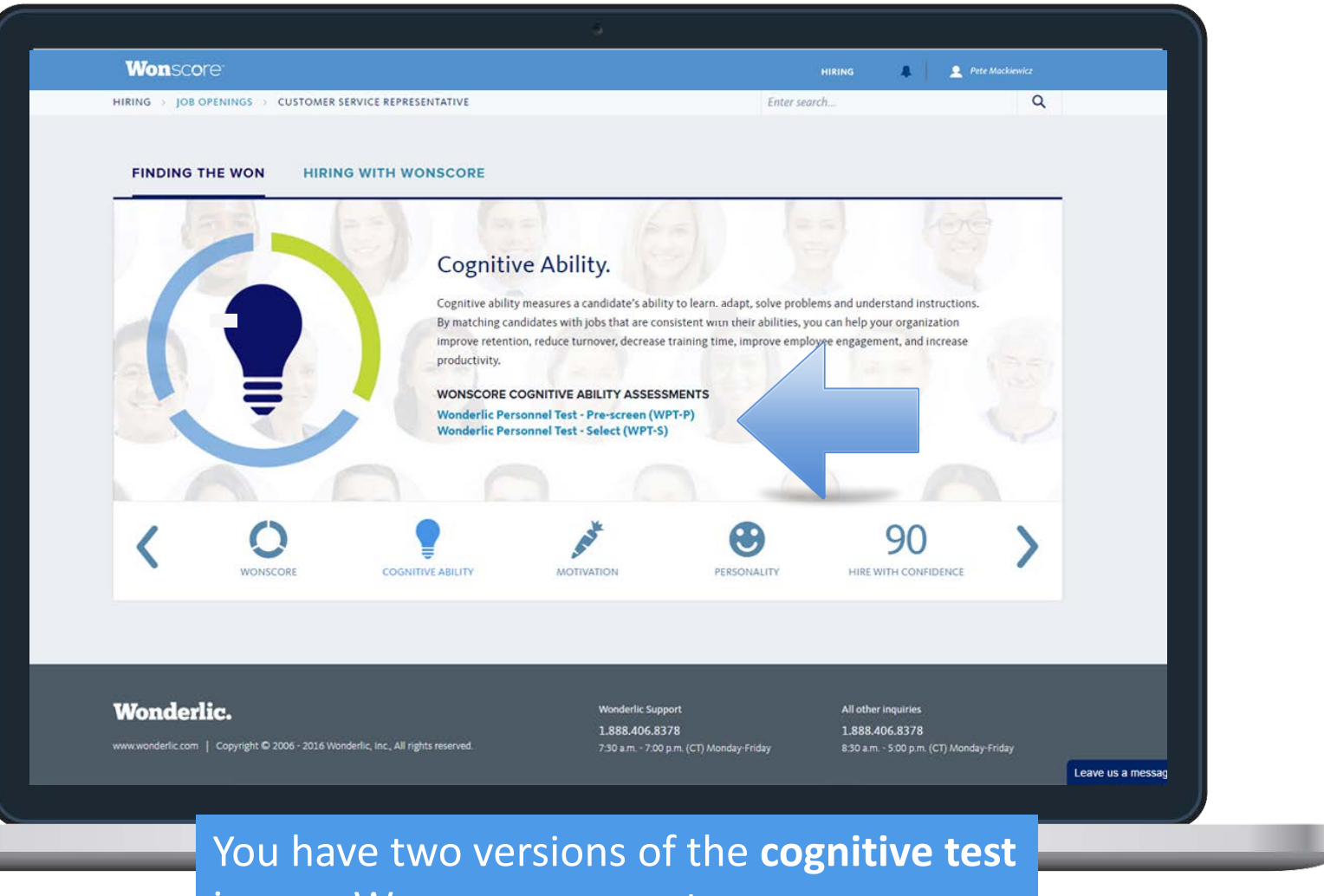

in your Wonscore account.

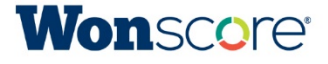

## The WPT-P

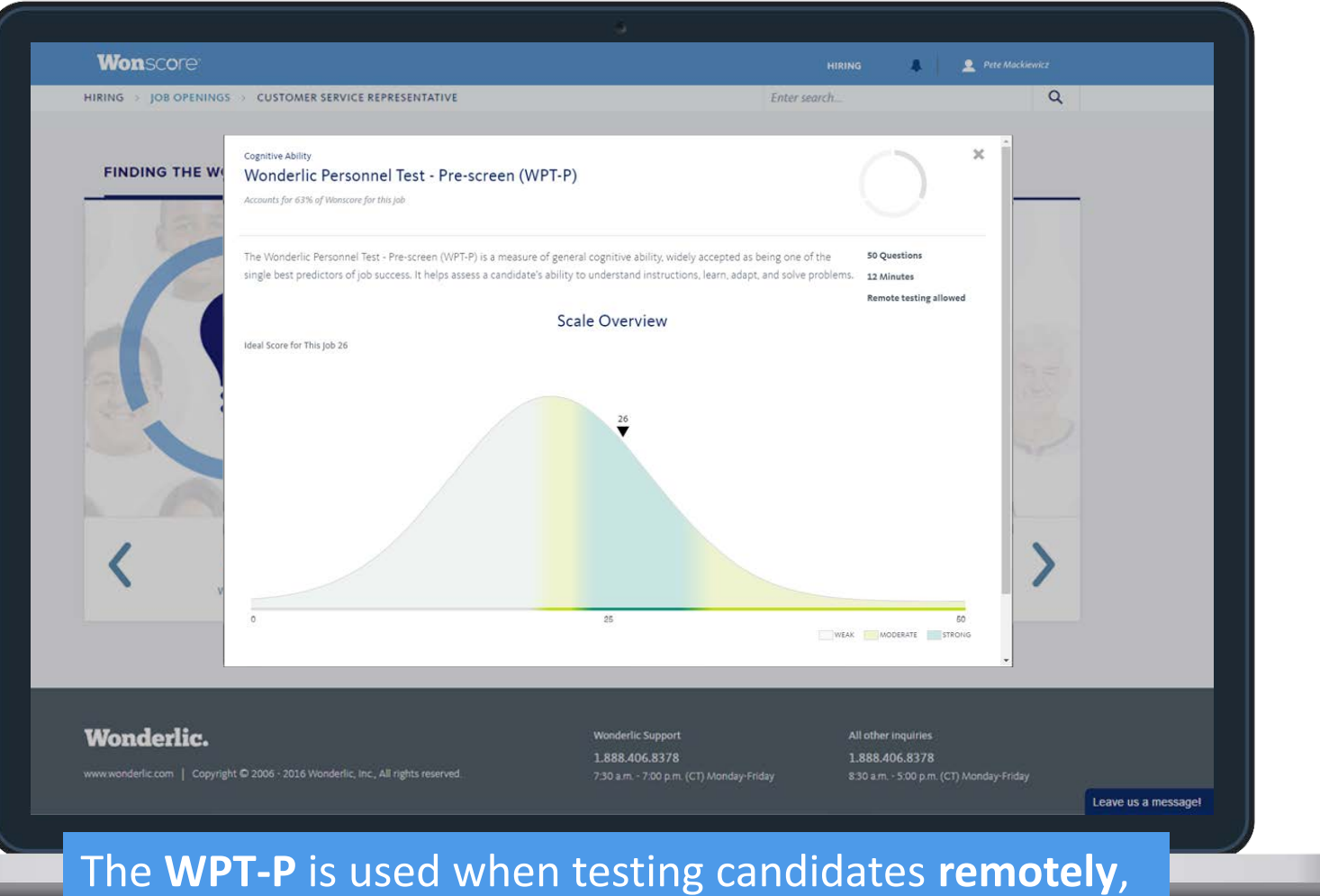

such as through an e-mail invitation or hyperlink.

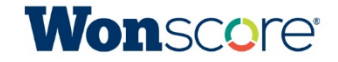

## The WPT-S

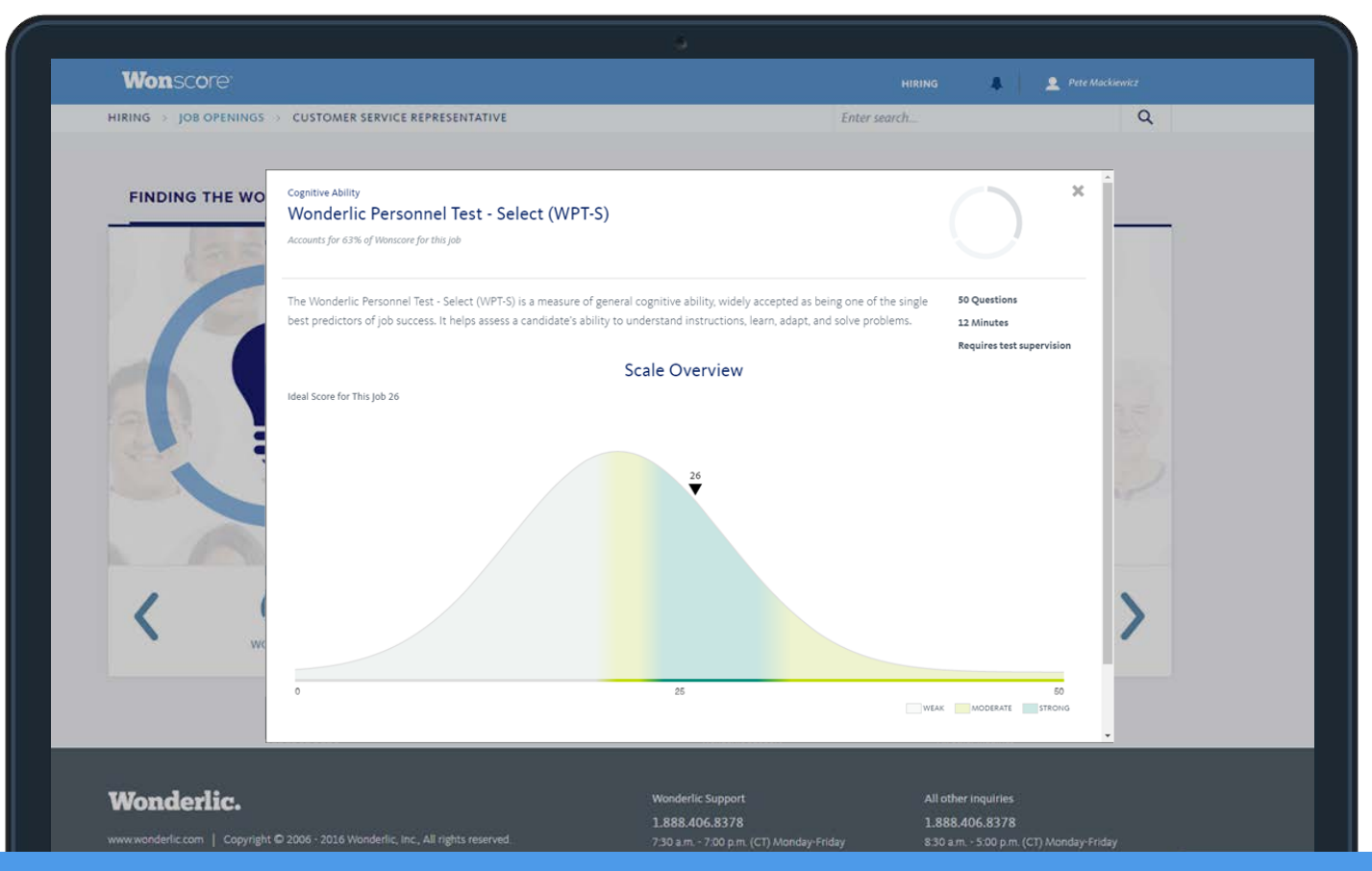

The **WPT-S** is a version of the cognitive test that is administered **on-site** when a candidate arrives for an interview. The purpose of the WPT-S is to verify the results from the remote cognitive test.

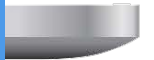

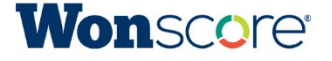

#### Select Test

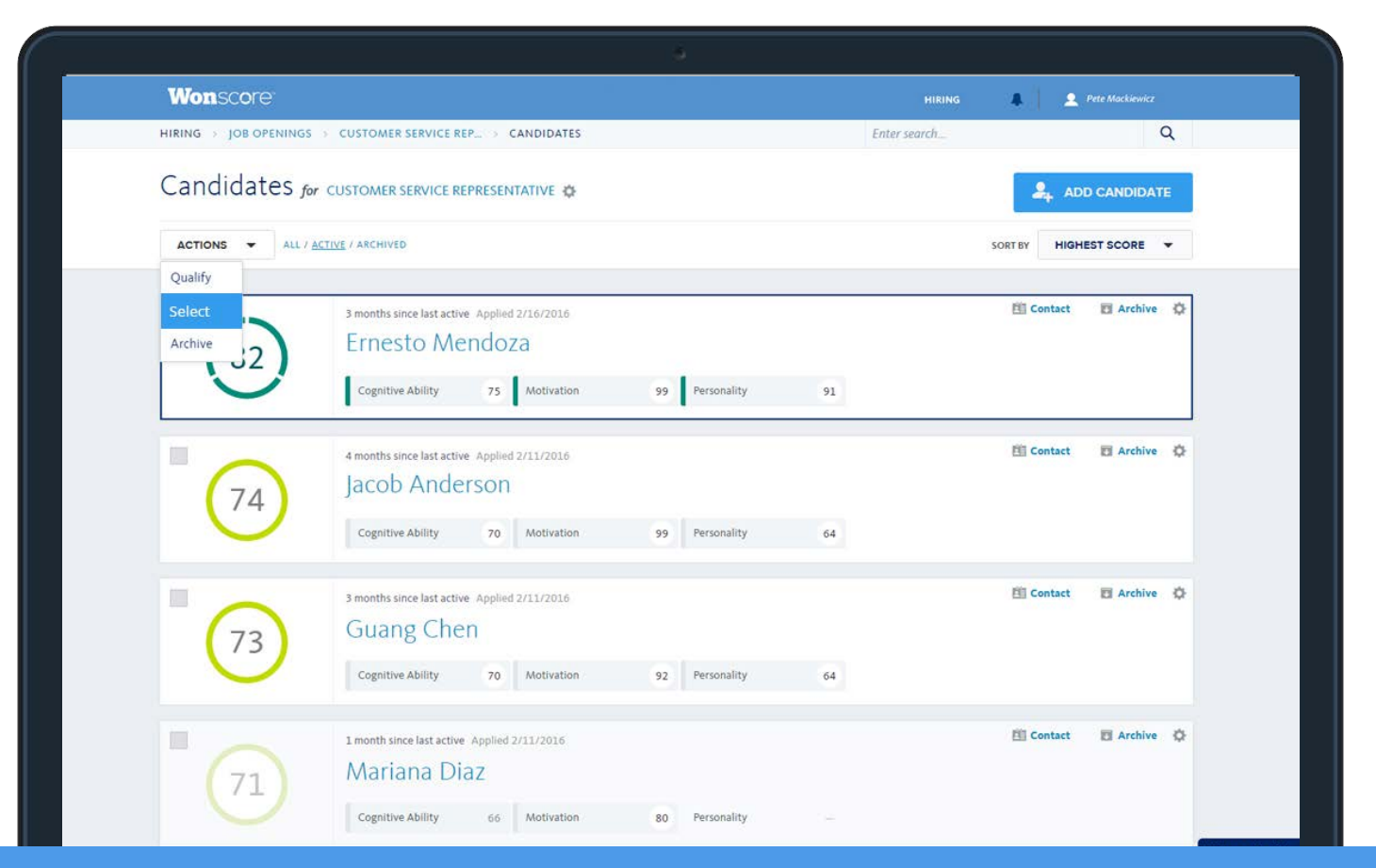

When the candidate arrives on-site and you're ready to use the **Select Test**, select the box next to the candidate's name, go to the Actions menu, then click Select.

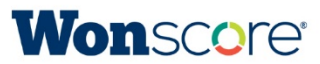

### **Access and Proctor Codes**

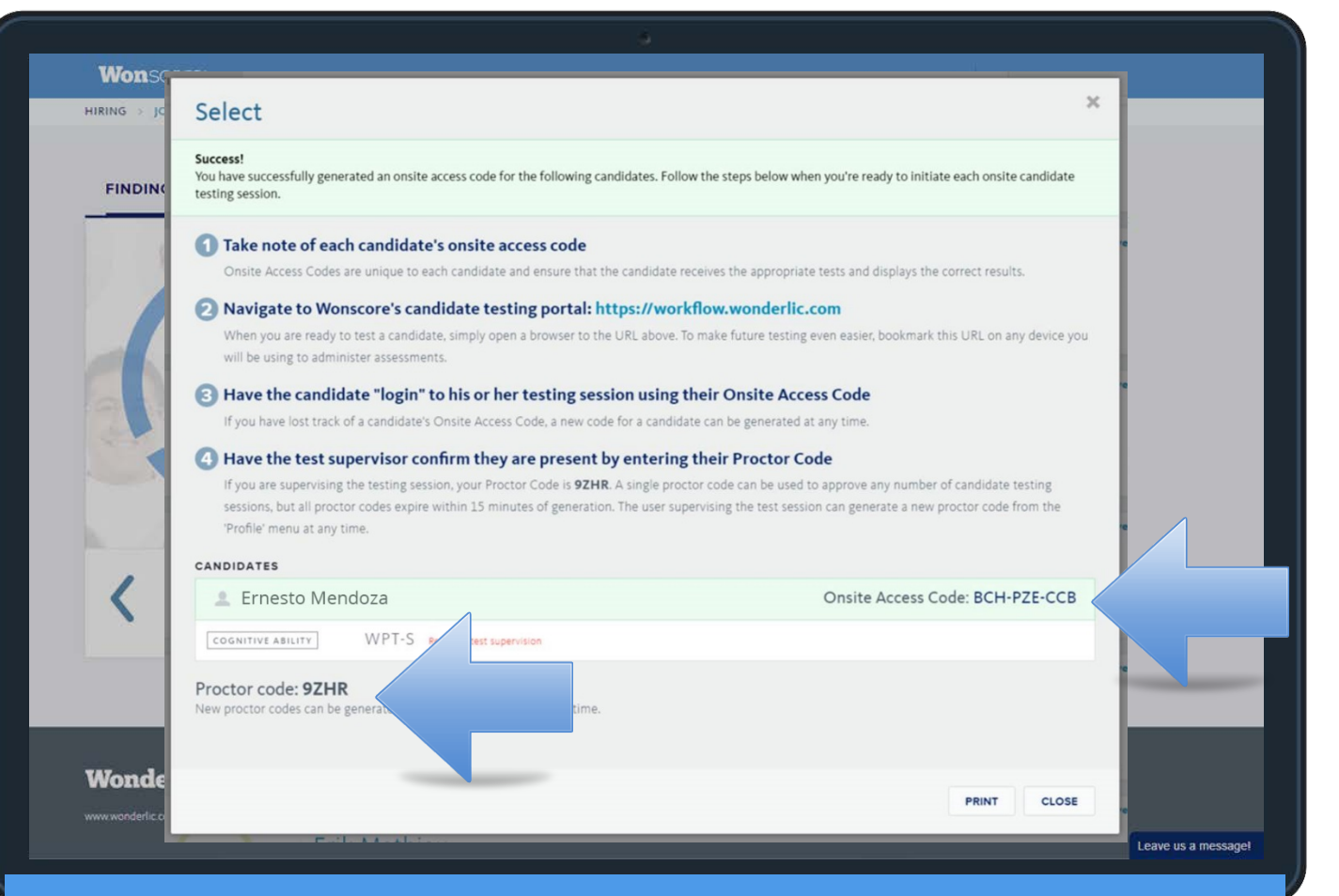

The system will generate an **access code** and a **proctor code**, and give you specific instructions to follow.

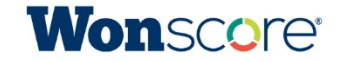

# **Still have questions?**

## **Additional Training Resources**

Instructional Videos:

Comprehensive Walk-Through Video

Module 1: Adding a Job Module 2: Reviewing Results Module 3: Posting a Link Module 4: Testing On-Site

Other Helpful Links: <u>Wonscore Login Page</u> <u>Webinar Registration Page</u>

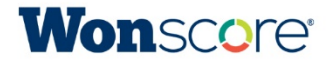

### **Contact Information**

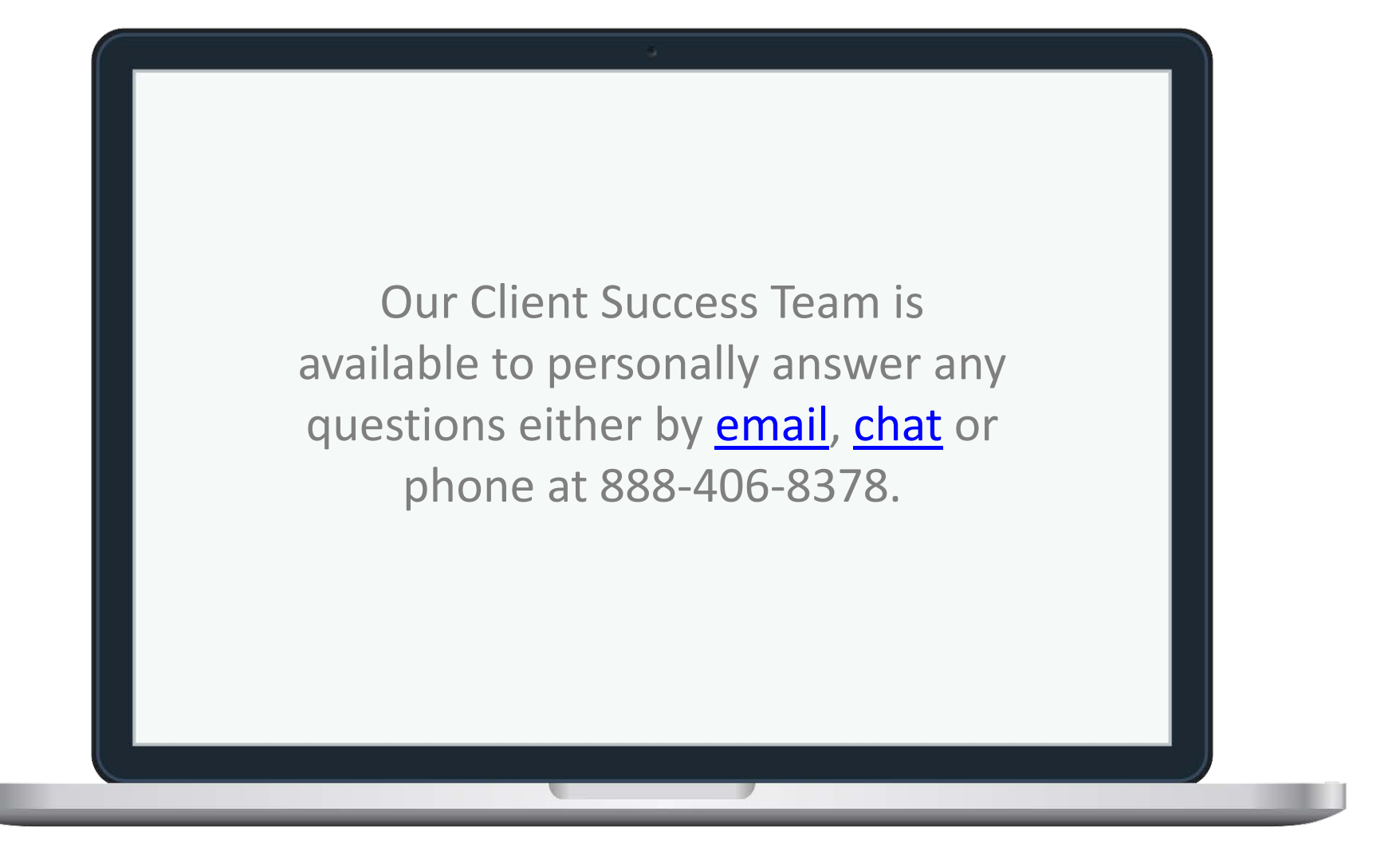

![](_page_28_Picture_2.jpeg)